## Employer Services Portal (ESP) Quick Guide

## How to utilize the Overage Dependent Report tab

- 1. On the left navigation menu, click **Eligibility.** *Image 1*
- 2. Click **Overage Dependent.** *Image 2*
- 3. The results will default to the minimum age of 25 for the client selected above, which produces results for all of your group's dependents who will be 26 in the next 11 months. The list will include dependents with special attributes such as Full-Time Student (FTS) or Disabled.

You can click on **Subscriber ID** to access an individual subscriber record. *Image 3* 

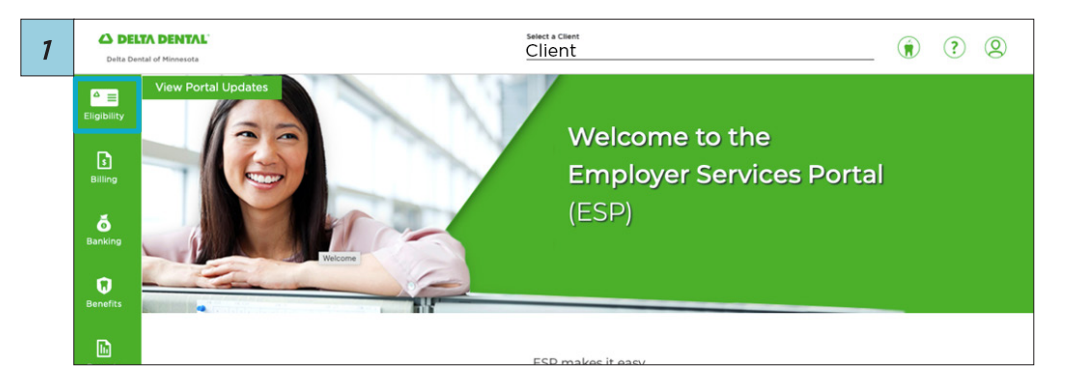

| 2 | Eligibility  | Eligibility                                                                                                    |
|---|--------------|----------------------------------------------------------------------------------------------------|
|   | Billing      | Search Subscribers Add Subscriber Active Enrollment Listing Overage Dependent                                                                                                    |
|   | e<br>Banking | Search Subscribers  In Find subscribers by either ID or Name. At least the first two letters are required for First Name. Use an asteriak (1) at the end of the search criteria for wildcard search. |
|   | Benefits     | Search by ID Subscriber/ Alternate ID First Name First Name Last Name                                                                                                    |
|   | Reports      |                                                                                                    |
|   | Users        | New As Of Date Functionality                                                                                                    |

| Overage Dependent                                                                             |                                           |                       |                                                       |                         |                                                  |                |                 |                    |                  |                                                                                                    |
|-----------------------------------------------------------------------------------------------|-------------------------------------------|-----------------------|-------------------------------------------------------|-------------------------|--------------------------------------------------|----------------|-----------------|--------------------|------------------|----------------------------------------------------------------------------------------------------|
| Overage Dependent Report                                                                      | Historical Auto-Term Repo                 | rt                    |                                                       |                         |                                                  |                |                 |                    |                  |                                                                                                    |
| Overage Dependent Report                                                                      |                                           |                       |                                                       |                         |                                                  |                |                 |                    |                  |                                                                                                    |
| Note: Users can only see subclient inform     Excitability crashes offerfues date belowers to | allon they have access to.                | art                   |                                                       |                         |                                                  |                |                 |                    |                  |                                                                                                    |
| <ul> <li>Enformit sonnte energies demonstration</li> </ul>                                    | re operans momented                       |                       |                                                       |                         |                                                  |                |                 |                    |                  |                                                                                                    |
| Select Historym Dependent Age (in ynam)<br>25                                                 | Sab-clant/Tab-clan<br>All                 |                       |                                                       | 0                       | Submit                                           |                |                 |                    |                  |                                                                                                    |
| History, 1 year                                                                               | California                                |                       | 3 Active sale classic bound                           |                         | Contraction of the local division of the         |                |                 |                    |                  |                                                                                                    |
|                                                                                               |                                           |                       |                                                       |                         |                                                  |                |                 |                    |                  |                                                                                                    |
|                                                                                               |                                           |                       |                                                       |                         |                                                  |                |                 |                    |                  |                                                                                                    |
|                                                                                               |                                           |                       |                                                       |                         |                                                  |                |                 |                    | Dowrs            | oad a full report her                                                                                                    |
| Subscriber ID Subscriber Last Name                                                            | Subscriber Find Name                      | Sub-client Number     | Tab-cherd Name                                        | Dependent First Name    | Dependent Bethalate                              | Dependent Age  | End of Year Age | Special All Bade   | Dours            | Effective Date (                                                                                                    |
| Subscriber (D) Subscriber Lasi Norre                                                          | Lubsoriber Fink Marne                     | Sule-clieret Nuerdear | Sub-client Name                                       | Deperatori Fini Name    | Dependent Britelete                              | Dopenskeri Age | End of Year Age | Special Alternate  | Doerri<br>Status | oad a fall report her<br>Effective Date (                                                                                                    |
| Subscriber D Subscriber Last Name                                                             | Subscriber Find Mane                      | Tule silent Humber    | Tail-shert Name                                       | Dependent Pint Name     | Dependent Birthelate                             | Dopenskott Age | End of Your Age | Special Altivitate | Status<br>7      | Effective Date (<br>Effective Date (<br>Tu/tu/2020                                                                                                    |
| Subscript D Subscript Lat Name                                                                | Subserber Find Nation<br>Danne<br>Veterio | Sub-sheet Number      | Tale-sheet Name Morecasta Option:1 Morecasta Option:1 | Ceperatural Fibral Name | Dependent Bethdate<br>De/Stations<br>De/Stations | Dependent Age  | End of Your Age | Special Attribute  | Status           | Effective Date ()<br>Total 2009<br>Total 2009 |

## Employer Services Portal (ESP) Quick Guide

## How to utilize the Overage Dependent Report tab

- 4. If you do not see the subscriber listed, **update the age** or **sub-client information** and click **Submit**. *Image 4*
- 5. If your group is enrolled in auto-term, results will display the status as inactive with the effective date applicable to the termination.

The process is run two months in advance, so the results will update once the process updates. For example, for any dependent reaching the max-age in January, the system will apply a termination date in November. *Image 5* 

 Click the **Download** icon for a listing of dependents who have or will reach the maximum age on the plan, based on your search criteria.
 Image 6

| Overage De                                          | opendent                            |                                        |                           |                                |                              |                               |               |                 |                    |                    |                                                           |
|-----------------------------------------------------|-------------------------------------|----------------------------------------|---------------------------|--------------------------------|------------------------------|-------------------------------|---------------|-----------------|--------------------|--------------------|-----------------------------------------------------------|
| Overage D                                           | Dependent Report                    | Historical Auto-Term Repo              | rt                        |                                |                              |                               |               |                 |                    |                    |                                                           |
| Overage De                                          | ependent Report                     |                                        |                           |                                |                              |                               |               |                 |                    |                    |                                                           |
| O Note User                                         | s can only see subclient inform     | alice they have access to.             |                           |                                |                              |                               |               |                 |                    |                    |                                                           |
| Eighilty st                                         | tatus effective date beirings to    | the dependent's enrolment rec          | brd                       |                                |                              |                               |               |                 |                    |                    |                                                           |
| -                                                   |                                     |                                        |                           |                                |                              |                               |               |                 |                    |                    |                                                           |
|                                                     |                                     |                                        |                           |                                |                              |                               |               |                 |                    |                    |                                                           |
| Select Waters<br>25                                 | um Dependent Age (In years)         | Sals-class/Sals-clas<br>All            |                           |                                | 0                            | Submit                        |               |                 |                    |                    |                                                           |
| Select History<br>25<br>Hannan 1 ye                 | um Dependent Age (In years)         | Sab class/Tash-clie<br>Ail<br>Cathenal |                           | 3 Active sale classic ferred   | •                            | Submit                        |               |                 |                    |                    |                                                           |
| Select Winter<br>25<br>Madeure 1 yr                 | sum Degendent Age (in years)        | Sols class//Tab.clie<br>All<br>Cutanal |                           | 3 Active sub-classic leaved    | 0                            | Submit                        |               |                 |                    |                    |                                                           |
| Select Holes<br>25<br>Hanayar 1 ya                  | um Bezendent Age (in yoan)          | Sub-class/Tath-clas<br>All<br>Cattand  |                           | 3 Active selections have       | 0                            | Submit                        |               |                 |                    | Dow                | rioad a full report her                                   |
| Solars floor ID                                     | ner Tegendert Age (Ir yaars)<br>ner | Sala clan(/fak-rie<br>All<br>Cational  | at 8<br>Sub-stiert Norder | 3 Active sub-clarets lowed     | Orgenslent Fini Name         | Submit                        | Dependent Age | End of Year Age | Special Attribute  | Dow                | ricad a ful report her<br>Effective Date (                |
| Select Holes<br>22<br>Hankeye 1 ye<br>Subscriber D  | or Desendent Age (be pases)         | Sub-clean/bab-cle<br>All<br>Contraved  | Sale-clierd Ruseker       | 3 Anter sub-class laws         | Ougercliert Final Name       | Submit                        | Dependent Age | End of Your Age | Special Attendes   | Dow<br>Status      | ricad a tal report he<br>Effective Date (                 |
| Select Rider<br>25<br>Hankeye I ye<br>Sulac Alart D | Salkurfler Las Nore                 | Sub-clean/bab-cle<br>All<br>Colored    | Sale-clierel Haurekar     | 3 Auftre salt classic locat    | Organisheri Firsi Nama       | Submit<br>Dependent Bathulate | Dependent Age | End of Year Age | Special Alteritude | Dev<br>Status      | ritoad a full report her<br>Effective Date <b>(</b><br>37 |
| Scientifica<br>22<br>Holosoftwar (19)               | Subscriber Last Name                | Sub-class/bab cla<br>All<br>Cutronil   | Sub-sheet Number          | D Anthen such classes from the | Dependent First Name Chaines | Submit<br>Dependent Barbidee  | Dependent Age | End of Your Age | Special Attribute  | Dow<br>Status<br>7 | ricad a tul report her<br>Effective base (<br>)<br>S      |

| Name       Name                                                                                                    | Select History<br>25 | en Dependent Age (In years) | Sab-client/Sab-clie<br>All |                   |                             | 0                   | Submit               |               |                 |                  |         |                        |
|----------------------------------------------------------------------------------------------------|----------------------|-----------------------------|----------------------------|-------------------|-----------------------------|---------------------|----------------------|---------------|-----------------|------------------|---------|------------------------|
| Mathematical Restance       Mathematical Restance       Math<br>Restance       Mathematical Restance       Mathematical Restance       Mathematical Restance       Mathematical Restance       Mathematical Restance       Mathematical Restance <th>Minimum 1 year</th> <th></th> <th>California</th> <th></th> <th>3 Inclive sub-clients found</th> <th></th> <th></th> <th></th> <th></th> <th></th> <th></th> <th></th> | Minimum 1 year       |                             | California                 |                   | 3 Inclive sub-clients found |                     |                      |               |                 |                  |         |                        |
| Number law     Number law     Number law <th></th> <th></th> <th></th> <th></th> <th></th> <th></th> <th></th> <th></th> <th></th> <th></th> <th>Dovrito</th> <th>ed a full report here:</th>                                                                                                    |                      |                             |                            |                   |                             |                     |                      |               |                 |                  | Dovrito | ed a full report here: |
| Procession         Procession         Process                                                                                                    | Subscriber ID        | Salacriller Last Harro      | Subscriber First Name      | Sub-client Number | Tall-client Name            | Dependent Find Name | Dependent Definitate | Dependent Age | End of Year Age | Special AlleBade | Status  | Effective Date 🔒       |
| Statistical         Data         Data                                                                                                    |                      |                             |                            |                   |                             |                     |                      | 7             |                 |                  | 7 7     |                        |
| State         Def         Mail         Def         Mail         Def         Def <thdef< th="">         Def         <thdef< th=""> <thdef< t<="" td=""><td>*****</td><td>Legh</td><td>Taran</td><td>0001</td><td>Moranetta Option /</td><td>Challana</td><td>04/28/9991</td><td></td><td></td><td>Yes</td><td>ACTINE</td><td>10/01/2020</td></thdef<></thdef<></thdef<>                                                                                                    | *****                | Legh                        | Taran                      | 0001              | Moranetta Option /          | Challana            | 04/28/9991           |               |                 | Yes              | ACTINE  | 10/01/2020             |
| NEXEMIN         Darks         Darks <thdarks< th="">         Darks         Darks         <t< td=""><td>00000000</td><td>Ry .</td><td>Victoria</td><td>0003</td><td>Minnesota Option I</td><td>Julie .</td><td>06/06/1997</td><td>36</td><td>8</td><td>Viet</td><td>Acres</td><td>00012024</td></t<></thdarks<>                                                                                                    | 00000000             | Ry .                        | Victoria                   | 0003              | Minnesota Option I          | Julie .             | 06/06/1997           | 36            | 8               | Viet             | Acres   | 00012024               |
| Scattering         Lanual         Molt         Research Splant         Research Splant         Research Splant         Res         Op/COVIDE         Res         Res                                                                                                    | 414143675            | Exterior                    | Doratisa                   | 0005              | Minnesoto Option /          | last .              | 0015/998             | 25            | 28              |                  | BACTHE  | 06/00/2024             |
| Section         Mark         Mark         Mark         Mark         Galarian         Objection         Ji         Ji         Ji         Mark         Mark                                                                                                    |                      | Orarlia                     | Laneck                     | 49411             | Minnesota Option I          | Relias              | 08/21/1998           |               | -               |                  | BACTIVI | 08/0/3024              |
| XXXXXXXX         BANK         BANK                                                                                                    |                      | EAST1                       | OTONIA.                    | 0004              | Horib Dakota Option 1       | Carlaman            | 08/25/1998           |               |                 |                  | INCOME  | 05/00/3034             |
| 2222/095 Starking Rade 0025 Revealed Californi Tanky 03/03/996 25 28                                                                                                    | 0000396              | EMB/TS                      | GRAN                       | 0004              | North Dekris Option 1       | Kalifyn             | 06/05/1998           | 25            | ж               |                  | -       | 06/0/3034              |
|                                                                                                    | *****                | Smithus                     | Rek                        | 00015             | Heresola Option 1           | Emily               | 05/07/258            | в             |                 |                  | BACTHE  | 10/01/2024             |

| t<br>information they have access to.<br>ngs to the dependent's enrollment record |                                  |                                  |                                  |
|-----------------------------------------------------------------------------------|----------------------------------|----------------------------------|----------------------------------|
| ngs to the dependent's enrollment record                                          |                                  |                                  |                                  |
|                                                                                   |                                  |                                  |                                  |
|                                                                                   |                                  |                                  |                                  |
| Ib-client/Sub-client #                                                            | Submit                           |                                  |                                  |
| ptional 9 Active sub-clients found                                                |                                  |                                  |                                  |
| pt                                                                                | ional 9 Active sub-clients found | ional 9 Active sub-clients found | ional 9 Active sub-clients found |